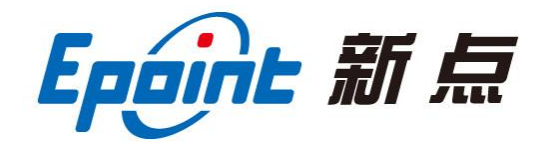

### 江苏国泰新点软件有限公司

地址: 江苏张家港市经济开发区(http://www.epint.com.cn) 电话: 0512-58188000 传真: 0512-58132373

## 江阴市公共资源交易平台 供应商操作手册

政府采购供应商操作手册

#### CS-XM-CZSC 张家港 2013021904-TB60301 V1.0

#### 目录

| <i>,</i> | 系约   | 充前期准   | 主备2         |
|----------|------|--------|-------------|
|          | 1.1、 | 驱动罗    | 安装说明2       |
|          |      | 1.1.1、 | 安装驱动程序2     |
|          | 1.2、 | 检测     | 工具4         |
|          |      | 1.2.1、 | 启动检测工具4     |
|          |      | 1.2.2、 | 系统检测4       |
|          |      | 1.2.3、 | 证书检测5       |
|          |      | 1.2.4  | 签章检测        |
|          | 1.3、 | 浏览器    | 竖配置7        |
|          |      | 1.3.1、 | Internet 选项 |
|          |      | 1.3.2、 | 关闭拦截工具10    |
| 二、       | 供应   | 立商网上   | 二交易平台11     |
|          | 2.1、 | 报名□    | Þ11         |
|          | 2.2、 | 消息排    | 是醒12        |
| 三、       | 招枝   | 示公告    |             |
|          | 3.1、 | 公告讨    | 羊情13        |
|          | 3.2、 | 我要打    | 段名13        |
| 四、       | 我的   | り项目    |             |
|          | 4.1、 | 招标了    | 文件领取14      |
|          | 4.2  | 答疑了    | 文件领取15      |
|          | 4.3、 | 上传叫    | 向应文件16      |
|          | 4.4、 | 结果道    | 通知书查看17     |
|          | 4.5、 | 合同研    | 角认18        |
| 五、       | 中核   | 示项目    |             |
|          | 5.1、 | 交易了    | 文件下载        |
|          | 5.2、 | 询价打    | 足价          |
|          | 5.3、 | 中标道    | 通知书查看       |

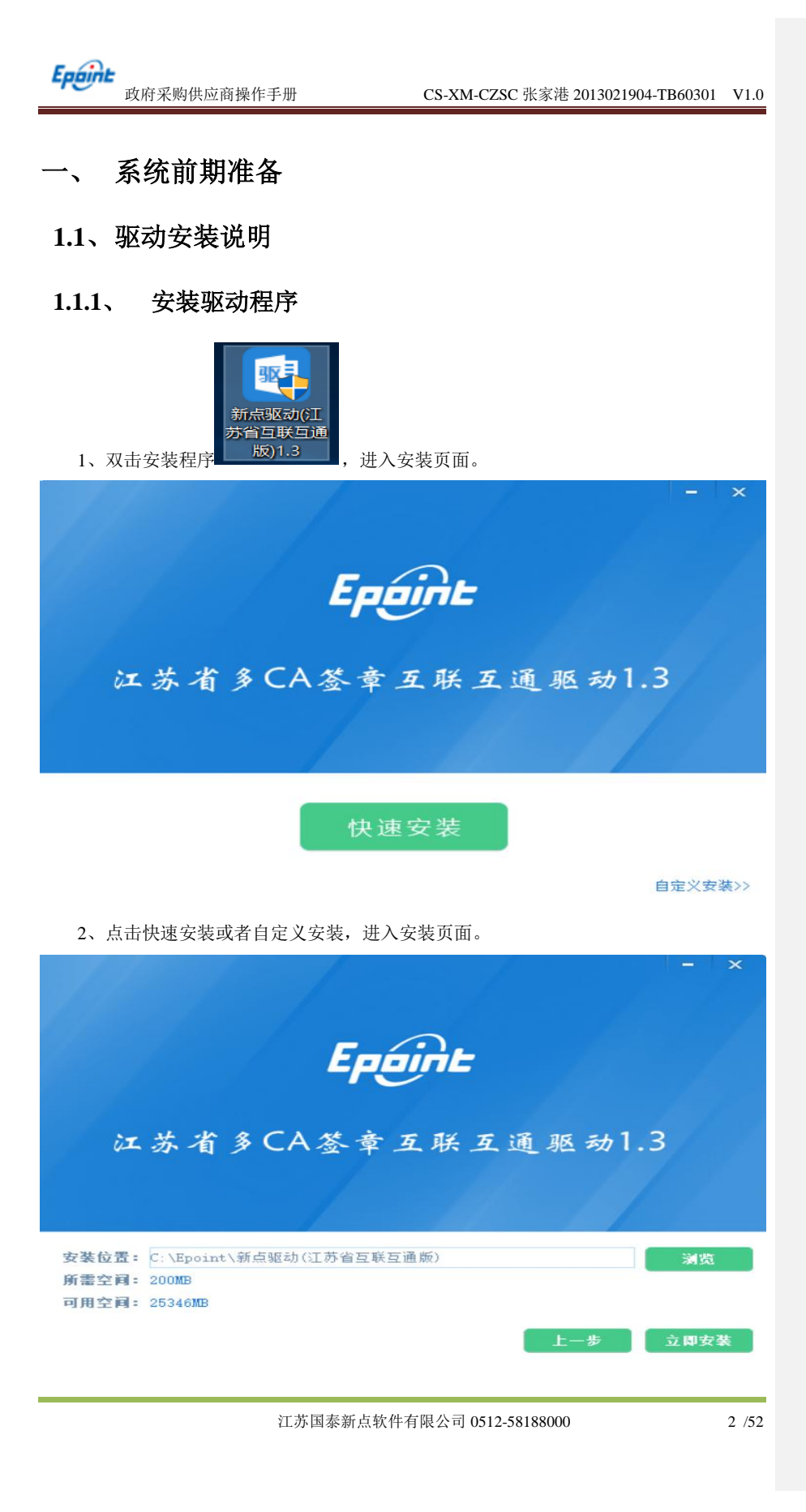

| <b>Epcine</b><br>政府采购供应商操作手册                                                                                                    | CS-XM-CZSC 张家港 2013021904-TB60301 V1.0 |
|----------------------------------------------------------------------------------------------------|----------------------------------------|
|                                                                                                    |                                        |
| <b>全面检测</b> 新增一键修复功能,                                                                                                    | ・安全方便<br>- 鍵修复环境,使用全新体验。               |
| Crucic ta culut name<br>Crucic ta culut name<br>Crucic ta culut name | e e e e e e e e e e e e e e e e e e e  |
| 正在导入系统目录                                                                                                    | ;                                      |
|                                                                                                    | 02%                                    |
| 3、运行完毕后,驱动安装成功。                                                                                                    |                                        |
| Ep.                                                                                                    |                                        |
| 江苏有多CA签章                                                                                                    | 互联互通驱动1.3                              |
|                                                                                                    |                                        |
| 5                                                                                                    | <b>完成</b>                              |
| 江苏国泰新点纳                                                                                                    | :件有限公司 0512-58188000 3 /52             |

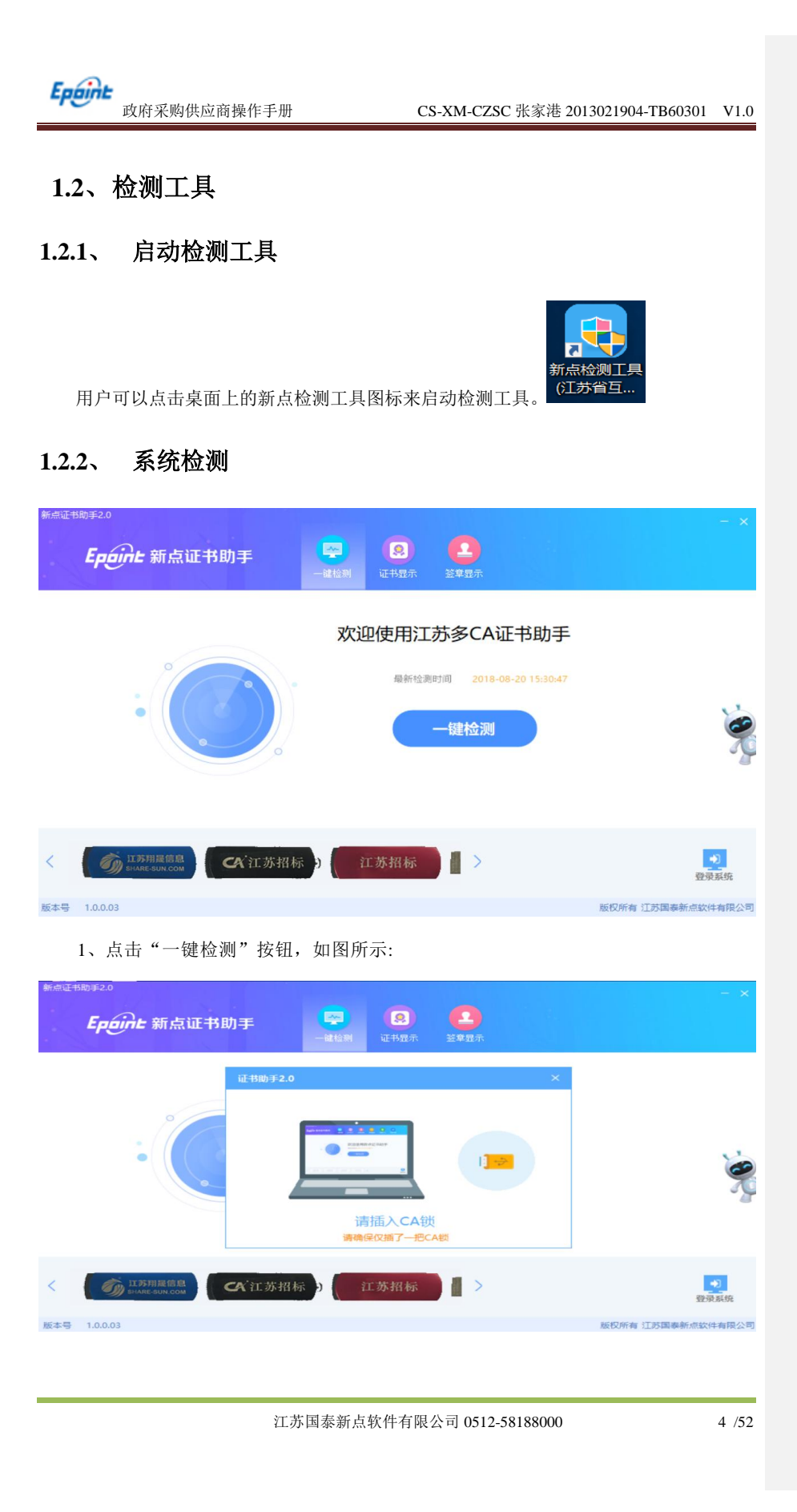

| 政府采购供应商操作手册                        | CS-XM-CZSC 张家港 2013021904-TB60301 V1 | .0 |
|------------------------------------|--------------------------------------|----|
| 2、检测工具会自动对 CA 进行检                  | 测,如图所示:                              |    |
| 新点证书助手2.0<br><b>Epigine 新点证书助手</b> | - ><br>2<br>证书显示                     | K  |
| ◆ 检测通过                             | 一键登录系统<br>应回面给加                      |    |
| 证书检测                               |                                      |    |
| 根证书检测                              | Ø                                    |    |
| 证书控件初始化检测                          |                                      |    |
| 本系统锁检测                             | S                                    |    |
| 证书初始化检测                            | S                                    |    |
| 签名验签检测                             | S                                    |    |
| 加密解密检测                             |                                      |    |
| 证书有效期检测                            | S                                    | _  |
| 签章检测                               | S                                    |    |
| 控件检测                               |                                      |    |
| 硬件介质号检测                            |                                      |    |
| 签章控件检测 版本号: 4                      | k.0.0.91 🥥                           |    |
| 解密控件检测                             | Ø                                    |    |
| 读锁控件检测                             |                                      | -  |

3、检测通过,可一键登录系统,会自动跳转到会员端登陆页面,如图所示:

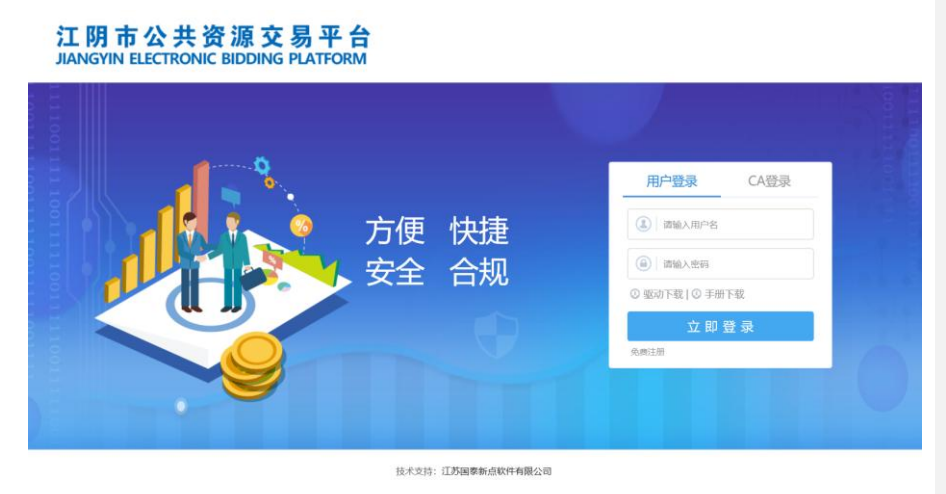

## 1.2.3、 证书检测

1、点击检测工具上方的"证书显示"按钮,可以对 CA 进行证书的检测,如图所示:

| <b>Epoint</b><br>政府采归                      | 购供应商操作手册          | CS-XM-CZSC 张家港 2013021904-TB60301 V1        | 1.0 |
|--------------------------------------------|-------------------|---------------------------------------------|-----|
| <sup>新点证书助手2.0</sup><br><b>Epcint:</b> 新 : | 点证书助手 💂 👳         | - :<br>(3)<br>证书显示<br>登章显示                  | ×   |
| <ul> <li>至名证书</li> <li>⑦ 加密证书</li> </ul>   | <b>悠宕证书 530征书</b> | ● 证书状态正常<br>的完整性、发送者的身份认证、防止交易中的纸裁发生。       |     |
|                                            | lei;              | 伯                                           |     |
|                                            | 证书版本              | 3                                           |     |
|                                            | 证书序列号             | 1168295224                                  |     |
|                                            | 证书有效期             | 2023-04-24 10:44:18                         |     |
|                                            | 有效剩余时间            | 还剩 1753天                                    |     |
|                                            | 证书使用者             | CN=041@N123456789012345678@测试单位一@00000062,( |     |
|                                            | 证书颁发者             | O=CFCA OCA1, C=CN                           |     |
|                                            |                   | 更多信息查看                                      |     |

## 1.2.4、 签章检测

1、点击检测工具上方的"签章显示"按钮,可以对 CA 进行签章的检测,如图所示:

| SHAROLE 1949 3 LIVE                     |                                                                                                    |                                                                                                    |                                                                                        |                                                                                  |         |       |
|-----------------------------------------|----------------------------------------------------------------------------------------------------|----------------------------------------------------------------------------------------------------|----------------------------------------------------------------------------------------|----------------------------------------------------------------------------------|---------|-------|
| Epoint                                  | 新点证书助手                                                                                                    | 一键检测         证书显:                                                                                                    | <b>日本</b><br>公 章 显示                                                                    |                                                                                  |         |       |
| 😧 签章工具                                  |                                                                                                    |                                                                                                    |                                                                                        |                                                                                  |         | ×     |
| ▶ ● ● ● ● ○ ○ ○ ○ ○ ○ ○ ○ ○ ○ ○ ○ ○ ○ ○ |                                                                                                    | 🕞 😑 👷 💽 🕻                                                                                                    | ▶ 品 ● ◎<br>度检索书签 镜面                                                                    | 🏝 🖹 🞽 🦷 🛙                                                                        | 🔜 🧨 뒞 🖉 | 🛦 📑 🤇 |
|                                         | 投标函及投标函附录<br>(一)投标函<br>致: w测试招标人单位001<br>1、根据已收到贵方的测试<br>件。<br>2、递照《中华人民共和国<br>和研究上达工程招标文件部<br>其他有关文件后,我方承请<br>金额(大写); 壹亿元<br>(小写); 壹亿元<br>(小写); 壹亿元<br>(小写); 壹亿元<br>约及标报价并接上述合同多<br>的施工、竣工并修补其任何<br>3、我方完全理解和接受招待<br>不良行为,将自觉接受贵方 | 11 (招标人名称)<br>hzy 工程的招标文件,<br>招标投标法》、《江苏省<br>均投标须和、合同条款、<br>者: 愿以人民币<br>结款、标准和技术规范、<br>可缺陷。<br>示文件第 8.101 条的规<br>智停或者取消今后我方 | 并已详细审核了全台<br>招标投标条例》等有于<br>标准和技术规范、<br>图纸、工程量清单 <sup>4</sup><br>定,我方承诺一旦出<br>参加贵方其他任何工 | 第招标文件及 有关附<br>关规定, 经考察现场<br>图纸、工程量清单及<br>等要求承包 上述工程<br>现本招标文 件列举的<br>: 程投标资格的处理, |         |       |

政府采购供应商操作手册 CS-XM-CZSC 张家港 2013021904-TB60301 V1.0 Internet 选项 为了让系统插件能够正常工作,请按照以下步骤进行浏览器的配置。 1、打开浏览器,在"工具"菜单→"Internet 选项" 🧉 360安全起始页 - Windows Internet Explorer 🕞 😔 🖉 about:safe 文件(F) 编辑(E) 查看(V) 收藏夹(A) 工具(T) 帮助(H) 🖕 收藏夹 删除浏览的历史记录(D)… InPrivate 浏览(I) 📀 360 安全起始页 诊断连接问题(C)... 重新打开上次浏览会话(S) InPrivate 筛选 InPrivate 筛选设置(S) 弹出窗口阻止程序(P)

2、弹出对话框之后,请选择"安全"选项卡,具体的界面如下图:

选择要查看的区域或更改安全设置。 • III • <u>C</u>  $\bigcirc$  $\checkmark$ 本地 Intranet 受限站点 可信站点 Internet 站点(S) 该区域适用于 Internet 网站,但 不适用于列在受信任和受限制区域 中的网站。 该区域的安全级别(L)-该区域的允许级别:中到高 中-高 - ট用于大多数网站 - 在下载著在的不安全内容之前提示 - 不下载表签名的 ActiveX 控件 --

3、点击绿色的"受信任的站点"的图片,会看到如下图所示的界面:

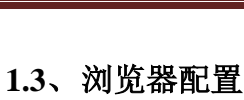

## 1.3.1

- Ctrl+Shift+Del Ctrl+Shift+P Ctrl+Shift+F ۶ SmartScreen 筛选器(T) ۲ 管理加载项(A) 兼容性视图(V) 兼容性视图设置(B) 订阅此源(F)... 源发现(E) Þ Windows Update(U) 开发人员工具(L) F12 Internet 选项(O)
- Internet 选项 8 × 常规 安全 隐私 内容 连接 程序 高级 ☑ 启用保护模式(要求重新启动 Internet Explorer)(P) 自定义级别 (C)... 默认级别 (D) 将所有区域重置为默认级别(R)

7 /52

Epaint

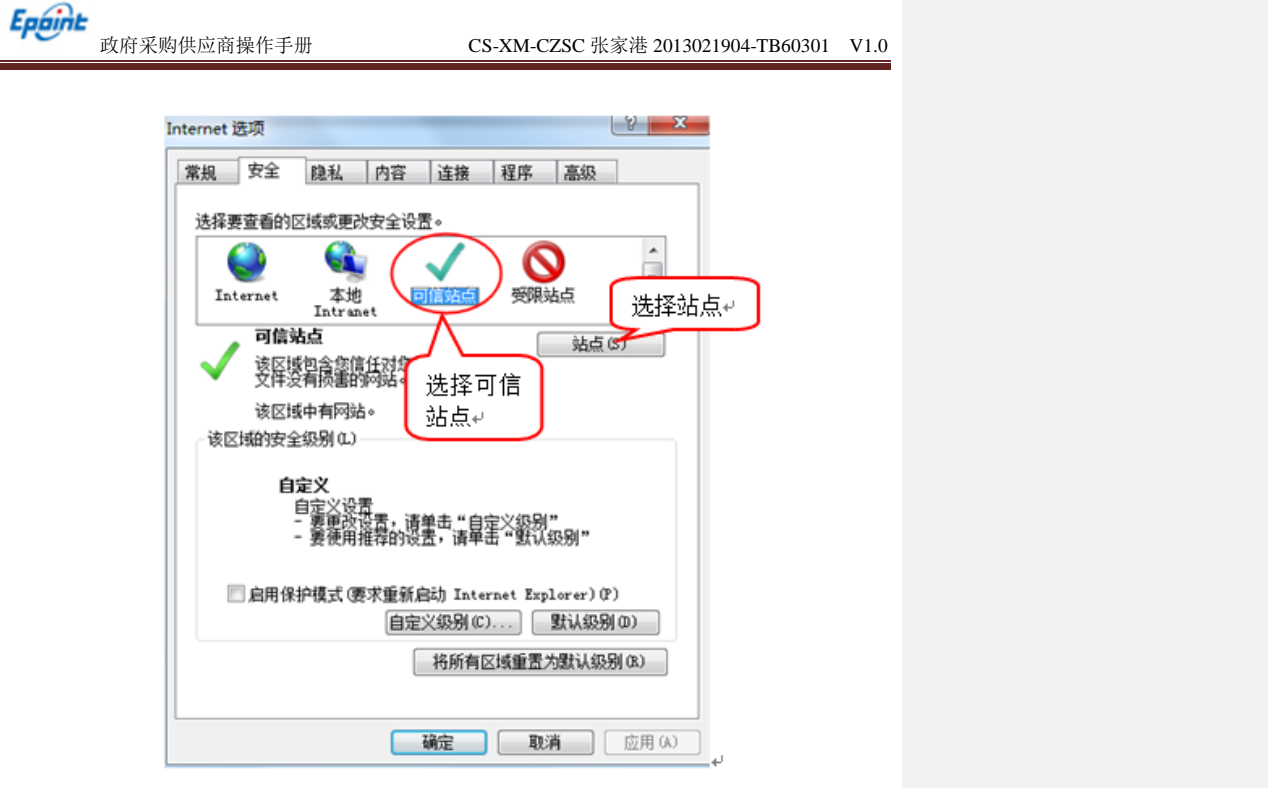

4、点击"站点"按钮,出现如下对话框:

| 可以添加和删除该区域的网站。该区域中的所有网站都使用区域的安全设置。 |
|------------------------------------|
| 将该网站添加到区域(0):                      |
| 192.168.0.123 添加 (A)               |
| 网站<br>19<br>ht<br>ht<br>ht om      |
| htt /*. bzggzyjy. gov. cn          |
| 🔲 对该区域中的所有站点要求服务器验证(https:)(S)     |
| 〔关闭 (C)                            |

输入系统服务器的 IP 地址,格式例如: 192.168.0.123,然后点击"添加"按钮完成添加,再按"关闭"按钮退出。

5、设置自定义安全级别,开放 Activex 的访问权限:

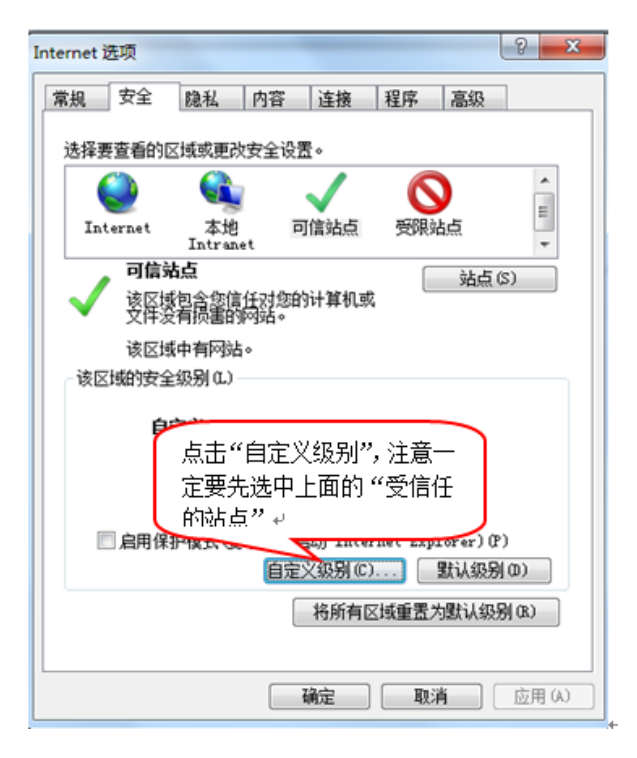

会出现一个窗口,把其中的 Activex 控件和插件的设置全部改为启用。

Epuint

政府采购供应商操作手册

| 安全设置 - 受信任的站点区域                                                               |
|-------------------------------------------------------------------------------|
| 设置                                                                            |
| ● ActiveX 控件和插件       ▲         ● ActiveX 控件自动提示       ●         ● 禁用       ● |
| ● <u>月</u> 用<br>● 对标记7 选择启用(共 5 个<br>● <b>禁</b> 用                             |
| ◎ 启用<br>◎ 提示<br>〗 对未标记为可安全执行脚本的 ActiveX 控件初始化并批                               |
| <ul> <li>○ 禁用</li> <li>◎ 启用</li> <li>○ 提示</li> </ul>                          |
|                                                                               |
| *                                                                             |
| 重置自定义设置<br>重置为 (&): 中 (默认)                                                    |
| 确定 取消 取消                                                                      |

文件下载设置,开放文件下载的权限:设置为启用。

| Epéint | 政府采购供应商操作手册                                                                                                    | CS-XM-CZSC 张家港 2013021904-TB60301                                              | V1.0 |
|--------|----------------------------------------------------------------------------------------------------|--------------------------------------------------------------------------------|------|
|        | 安全设置 - 受信任的站点区域         设置         ② 下载         ③ 注示         ③ 启用         ④ 启用         ④ 启用         ④ 启用         ④ 自用         ● 自用         ● 自用         ● 自用         ● 指示         ● 加         ● 加 <td><ul> <li>×</li> <li>こ后生效     <li>重置(2)     <li>确定 取消     </li> </li></li></ul></td> <td></td> | <ul> <li>×</li> <li>こ后生效     <li>重置(2)     <li>确定 取消     </li> </li></li></ul> |      |

## 1.3.2、 关闭拦截工具

上述操作完成后,如果系统中某些功能仍不能使用,请将拦截工具关闭再试用。比如 在 windows 工具栏中关闭弹出窗口阻止程序的操作:

|   | 工具 | (T)  | 帮助(H)            |                |               |
|---|----|------|------------------|----------------|---------------|
|   |    | 删除   | 浏览的历史记录(D)…      | Ctrl+Shift+Del |               |
| 1 |    | InPr | rivate 浏览(I)     | Ctrl+Shift+P   |               |
| - |    | 诊断   | `连接问题(C)…        |                |               |
|   |    | 重新   | 打开上次浏览会话(S)      |                |               |
|   |    | InPr | rivate 筛选        | Ctrl+Shift+F   |               |
|   |    | InPr | rivate 筛选设置(S)   |                |               |
|   |    | 弹出   | 1窗口阻止程序(P)       | ۱.             | 关闭弹出窗口阻止程序(B) |
|   |    | Sma  | artScreen 筛选器(T) | Þ              | 弹出窗口阻止程序设置(P) |
|   |    | 管理   | 助載项(A)           | L              |               |

Epiint 政府采购供应商操作手册

## 二、 供应商网上交易平台

本系统主要提供给各类投标人使用,实现投标人注册、诚信库管理、投标人网上交易 业务处理、业务查询等功能。

1、登录交易平台管理端,如下图:

#### 江阴市公共资源交易平台 JIANGYIN ELECTRONIC BIDDING PLATFORM

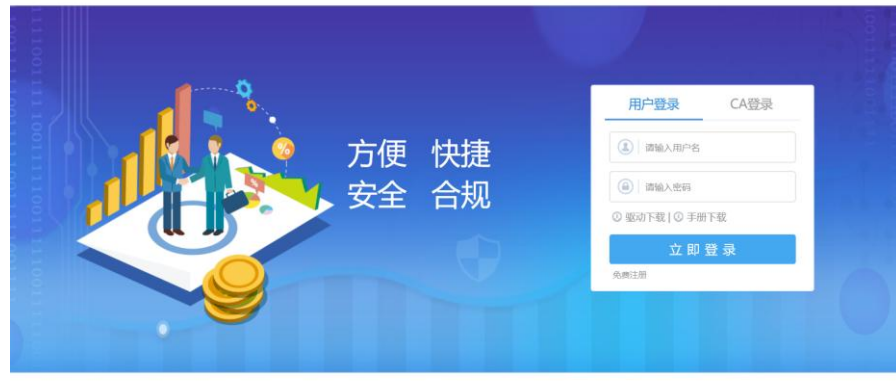

技术支持: 江苏国泰新点软件有限公司

2、填写登录名和密码登录交易平台,如下图:

| Epaint | 江阴市公共                      | 共资源交易平              | 2台                       | 口。招标公               | ) 😪                                     | ■<br>目 中标项目         | 🕐 💽  |
|--------|----------------------------|---------------------|--------------------------|---------------------|-----------------------------------------|---------------------|------|
| 报名中 👻  | 采购                         |                     |                          |                     |                                         | 关键字搜索               | Q) ^ |
|        | 图 采购                       | 公开招标                | <b>〒</b> 米明              | 公开招标                | 图 采购                                    | 公开招标                |      |
|        | JYZF2018G039<br>采购项目一标段二   | )-2                 | JYZF2018G039<br>采购项目一标段一 | <del>)</del> -1     | JYZF2018G0<br>国泰测试byj822<br>byj8202gt-1 | 40-1<br>开验证国泰测试     |      |
|        | 标书费                        | 0元                  | 标书费                      | 0元                  | 标书曲                                     | 0 元                 |      |
|        | 保证金金额                      | 2000 元,             | 保证金金额                    | 2000 元              | 保证金金额                                   | 无                   |      |
|        | 开顿时间                       | 2018-09-07 09:00:00 | 开标时间                     | 2018-09-07 09:00:00 | 开标时间                                    | 2018-08-25 19:00:00 |      |
|        | V7 #399                    | 公开招标                |                          |                     |                                         |                     |      |
|        | JYZF2018G040               | 0-2                 |                          |                     |                                         |                     |      |
|        | 国泰测试byj82公开<br>byj8200te-2 | 验证国泰测试              |                          |                     |                                         |                     |      |
|        | 标书费                        | 0元                  |                          |                     |                                         |                     |      |
|        | 保证金金额                      | 无                   |                          |                     |                                         |                     |      |
|        | 开顿时间                       | 2018-08-25 19:00:00 |                          |                     |                                         |                     | Ŧ    |
|        |                            |                     |                          |                     |                                         |                     | ~    |

## 2.1、报名中

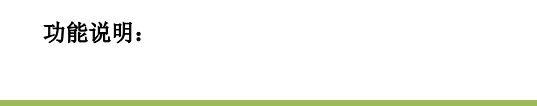

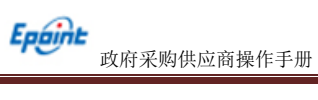

1、可以查看公告状态,如下图:

| Eppint | 江阴市公                       | 共资源交易平              | 台                | 口。                  | 》                          | □ □ □ □ □ □ □ □ □ □ □ □ □ □ □ □ □ □ □ | 🧶 🕐 |
|--------|----------------------------|---------------------|------------------|---------------------|----------------------------|---------------------------------------|-----|
| 报名中 🍷  | 采购                         |                     |                  |                     |                            | 关键字搜索                                 | Q   |
|        | NT RM                      | 公开招标                | <b>1</b> 57 7319 | 公开招标                | <b>1</b> 77 7819           | 公开招标                                  |     |
|        | JYZF2018G03                | 9-2                 | JYZF2018G03      | 9-1                 | JYZF2018G04                | 0-1                                   |     |
|        | 采购项目一标段二                   |                     | 采购项目一标段一         |                     | 国泰测试byj82公开<br>byj8202gt-1 | <b>法</b> 既零国 並任                       |     |
|        | 标书题                        | 0元                  | 标书器              | 0 元                 | 标书费                        | 0元                                    |     |
|        | 保证金金额                      | 2000元               | 保证金金额            | 2000 元              | 保证金金额                      | 无                                     |     |
|        | 开标时间                       | 2018-09-07 09:00:00 | 开标时间             | 2018-09-07 09:00:00 | 开标时间                       | 2018-08-25 19:00:00                   |     |
|        | 197 采购                     | 公开招标                |                  |                     |                            |                                       |     |
|        | JYZF2018G04                | 0-2                 |                  |                     |                            |                                       |     |
|        | 国泰测试byj82公3<br>byj8200te-2 | 开验证国泰测试             |                  |                     |                            |                                       |     |
|        | 标书费                        | 0元                  |                  |                     |                            |                                       |     |
|        | 保证金金额                      | 无                   |                  |                     |                            |                                       |     |
|        | 开标时间                       | 2018-08-25 19:00:00 |                  |                     |                            |                                       |     |
|        |                            |                     |                  |                     |                            |                                       |     |
|        |                            |                     |                  |                     |                            |                                       |     |

## 2.2、消息提醒

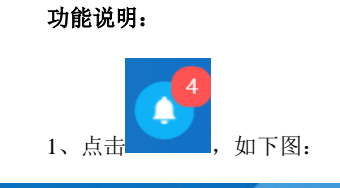

| Epeint ;I | 阴市公共资        | 资源交易平台             | (1) 招标公告 | ⊗<br>我的项目 | 中転项目  | 2        |
|-----------|--------------|--------------------|----------|-----------|-------|----------|
| 报名中 👻     | 采购           |                    |          |           | 关键字搜索 | Q)       |
|           | 消息提醒         |                    |          |           | ×     |          |
| ۲.        |              |                    |          |           |       |          |
| 采         | 采购工 开标提醒     |                    |          |           |       |          |
| 5         | 67.45g       |                    |          |           |       |          |
| 6         | 保证 澄清提醒      |                    |          |           |       |          |
| Ŧ         | 开标题 0        |                    |          |           |       |          |
|           | 资审/中标提醒      |                    |          |           |       |          |
|           |              |                    |          |           |       |          |
| , L       | IYZF<br>邀请提醒 |                    |          |           |       |          |
| E b       | 国泰計<br>pvi82 |                    |          |           |       |          |
|           | 51<br>10 ±10 |                    |          |           |       |          |
|           | 其他满息         |                    |          |           |       |          |
| Ŧ         | 开标时间 20      | 018-08-25 19:00:00 |          |           |       | III<br>Ŧ |

**医** 政府采购供应商操作手册

CS-XM-CZSC 张家港 2013021904-TB60301 V1.0

三、 招标公告

3.1、公告详情

功能说明: 查看招标公告。

**前置条件:**已经提交资审文件备案,并经过交易中心工作人员审核确认。

操作步骤:

1、点击"招标公告-采购-公告详情",链接查看招标公告,如下图:

| n Public Resources | 交易中心。<br>Trading Center 1 |        |
|--------------------|---------------------------|--------|
| ī 中心介绍 工作动态        | 重要通知政策法规 办事指南 信用专栏        | 南榆入关键字 |
| N位置: 首页 > 測试栏目     |                           |        |
|                    | [交易公告]采购项目一标段一、标段二        |        |
|                    | 发布时间: 2018-08-22 阅读次数: 9  |        |
| 测试                 |                           |        |
| <b>即时4</b> 主:      |                           |        |
| killw3wp.jpg       |                           |        |

## 3.2、我要报名

功能说明:供应商管理员登录后可以进行投标。

#### 操作步骤:

1、点击"招标公告-采购-我要报名",进行投标信息完善,如下图:

| 完善  | 投标信息     |                  |             |              |           | •       | ×      |
|-----|----------|------------------|-------------|--------------|-----------|---------|--------|
| 新增  | 服名 打印回执码 |                  |             |              |           |         |        |
| 01  | 标段信息     |                  |             |              |           |         | —      |
|     | 标段编号:    | JYZF2018G039-2   |             |              |           |         |        |
|     | 标段名称:    | 标段二              |             |              |           |         |        |
|     | 采购方式:    | 公开招标             |             | 采购单位:        | 政采测试单位    |         |        |
|     | 项目负责人:   | 系统管理员            |             | 預算总价:        | 50000.00元 |         |        |
|     | 报名截止日期:  | 2018-08-30 17:00 |             |              |           |         |        |
| 02  | 报名供应商信息  |                  |             |              |           |         | —      |
|     | 供应商名称:   | 政采测试单位           |             |              |           |         |        |
|     | 供应商负责人:  | •                |             |              |           |         |        |
|     | 公司电话:    |                  |             | 联系手机:        | *         |         |        |
|     | 传真:      |                  |             | Email:       |           |         |        |
| 03  | 附件信息     |                  |             |              |           |         | —      |
|     | 电子件名称    |                  | 电子件列表(点击查看) | 电子件管理        |           | 19500 J |        |
| 资格证 | 王明材料     | 无电子件             |             | 电子件管理        |           |         | .11    |
|     |          |                  |             |              |           |         |        |
|     |          |                  | 江苏国泰新点软件    | 有限公司 0512-58 | 188000    |         | 13 /52 |

政府采购供应商操作手册

## 四、 我的项目

## 4.1、招标文件领取

功能说明: 投标人领取招标文件。

#### 前置条件:

1、招标文件备案审核通过。

2、如果设置了招标文件发售时间做限制,则招标文件下载的控制如下:

#### 操作步骤:

1、点击"我的项目-项目流程-交易文件下载",如下图:

| 项目流程            |          |       |                   | × 54           |    |
|-----------------|----------|-------|-------------------|----------------|----|
|                 | 国泰测试     | byj82 | 202gt-1           | ſ.             | Q  |
| 项目管理            |          |       | 🔲 已完成 📕 进行中 🔲 未完成 | 高开标记           |    |
| 交易施阶段           | 交易阶段     | >     | 成交后阶段             | 项目查看           |    |
| <b>i</b> 交易文件下载 | ! 上传响应文件 |       | ! 结果通知书查看         | <b>首</b> 结果通知+ |    |
| !  答疑文件下载       |          |       | ! 合同确认            |                |    |
|                 |          |       |                   |                |    |
|                 |          |       |                   |                |    |
|                 |          |       |                   |                | =  |
|                 |          |       |                   | 交易文件查看         | ÷. |

2、进入"交易文件下载"页面,如下图:

| 交易文件下载                          |         |                     |                  |         |                | ×  |
|---------------------------------|---------|---------------------|------------------|---------|----------------|----|
| 01 基本信息                         |         |                     |                  |         | —              | ^  |
| 项目编号: JYZF2018G040              |         | 项目名                 | 称: 国泰测试byj82公开验证 |         |                |    |
| 02 标段信息                         |         |                     |                  |         | —              |    |
| 序 标段编号 ◆                        | 标段名称    | 0                   | 預算金額 (元) 🗘       | 采购方式 \$ | 宣看             |    |
| 1 JYZF2018G040-1 国泰测试byj8202gt- | 1       |                     | 324234234        | 公开招标    | Q              |    |
| 10 • H 4 1 /1 • H               |         |                     |                  |         | 每页 10 条, 共 1 条 |    |
| 03 采购文件下载情况                     |         |                     |                  |         | —              |    |
| 下载交易文件                          |         |                     |                  |         |                | ~  |
| 成交金額                            | 1元 开标时间 | 2018-09-07 09:00:00 | 成交金額             | 123 元   | Ŧ              |    |
|                                 | 江菜国主新   | 占物供去四公司 051         | 59199000         |         | 14 //          | 50 |
|                                 | 江小出氽胡   | <b>总扒幵汨飛公可 051</b>  | 2-30100000       |         | 14 /2          | 2  |

| <b>Еројн</b> а<br>ФК | F采购供应商操作手册                     | CS-XM-CZSC 张家             | 港 2013021904-TB60301 | V1.0 |
|----------------------|--------------------------------|---------------------------|----------------------|------|
| 3、点击"                | 下载交易文件",如下图:                   |                           |                      |      |
| 文件列表                 |                                |                           |                      | ×    |
| 注意点::                | 为了保证文件正常下载,请不要使用迅雷等下载软件下载文件,请得 | 击下载图标【 🛃 ] -目标另存为,进行文件下载。 |                      |      |
| 01 交易文件附件            |                                |                           |                      | —    |
| 电子件名称                | 电子件列表(点击查看)                    |                           | 说明                   |      |
| (*)招标文件              | ck233.jpg 💽                    | 招極文件<br>个                 |                      | .::  |
|                      |                                |                           |                      |      |

4、下载成功后,会显示橘黄色,可以查看下载情况,如下图:

| 交響 | l文件下载                          |                     | ¢. |
|----|--------------------------------|---------------------|----|
| 01 | 基本信息                           | —                   | ^  |
|    | 项目编号: JYZF2018G040             | 项目名称: 国泰舆试byj62公开验证 |    |
| 02 | 标段信息                           | -                   |    |
| ß  | 标段编号 ◆                         | 預算金額(元) ◇ 采购方式 ◇ 査看 |    |
| 1  | JYZF2018G040-1 国泰测试byj8202gt-1 | 324234234 公开招标 Q    |    |
| 10 | ▼   H ◀ 1 /1 ▶ H               | 每页 10条,共1条          |    |
| 03 | 采购文件下载情况                       |                     |    |
|    | 下载交易文件                         | Q 查看下载情况            |    |

## 4.2、答疑文件领取

功能说明: 投标人领取对应的答疑文件。

#### 前置条件:

- 1、已经提交了答疑文件,并经过采购交易科工作人员审核确认。
- 2、投标人已经下载招标文件。

#### 操作步骤:

1、点击"答疑文件领取"模块,进入下载页面,如下图:

| Epaint   | 政府采购供应商操作 | 戶手册        | CS-XM-             | CZSC 张家港 20130  | 21904-TB60301          | V1.0 |
|----------|-----------|------------|--------------------|-----------------|------------------------|------|
| 项目流程     |           |            |                    |                 | ×                      | •    |
|          |           | 国泰测试b      | yj8202             | gt-1            | Î.                     | Q    |
| 项目管理     |           |            |                    | 已完成 📕 进行中 🔳 未完成 | 高开标记                   |      |
|          | 交易前阶段     | 交易阶段       | $\rightarrow$      | 成交后阶段           | 周一开标                   |      |
| <b>~</b> | 交易文件下载    | ! 上传响应文件   | !                  | 结果通知书查看         | 项目查看<br><b>Ei</b> 结果通知 |      |
| Ĩ        | 答疑文件下载    |            | !                  | 合同确认            |                        |      |
|          |           |            |                    |                 |                        |      |
|          | 成办全部      | 1 - 开标时间 2 | 018-09-07 09-00-00 | 成立会話            | 交易文件查看 ¥               | =    |

2、点击下载按钮,进行答疑文件下载。

| 答疑  | 文件下载  |                                  | ×  |
|-----|-------|----------------------------------|----|
|     |       |                                  |    |
| 01  | 项目信息  |                                  | —  |
|     | 项目编号: | JYZF2018G039                     |    |
|     | 项目名称: | 采购项目—                            |    |
|     | 标段编号: | JYZF2018G039-1<br>JYZF2018G039-2 |    |
|     | 标段名称: | 标段—<br>标段二                       |    |
|     | 采购人:  | 政采测试单位                           |    |
|     | 采购方式: | 公开招标                             |    |
| 02  | 文件列表  |                                  | -  |
|     | 电子件名称 | 电子件列表(点击查看)                      | 说明 |
| 答疑注 | 建清文件  | 异机备份截圆.jpg 🔮                     | ↑  |

4.3、上传响应文件

功能说明: 投标人领取招标文件。

前置条件:

1、招标文件备案审核通过。

#### 操作步骤:

1、点击"我的项目-项目流程-上传响应文件",进入响应文件上传页面,如下图:

| <b>前</b> 府至购供应商量作主则                                                                                                    | CC VM C702 水完进 201                              | 2021004 TD 20201 V1 0                |          |
|----------------------------------------------------------------------------------------------------|-------------------------------------------------|--------------------------------------|----------|
| <u> </u>                                                                                                    | US-AM-UZSU 张豕港 201                              | 5021904-1B60301 V1.0                 |          |
|                                                                                                    |                                                 | ×                                    |          |
| [                                                                                                    | 国泰测试】HL项目01                                     | ☑ 查看投标信息                             |          |
| ·理<br><b>大田和秋</b> 大田林                                                                                                    |                                                 | 高开标还有 <b>1</b> 天<br>1212 09:00-10:00 |          |
|                                                                                                    |                                                 | 项目查看                                 |          |
| ✓ 交易文件下载 ! 上传响                                                                                                    | 1 结果通知书查看                                       | 日 结果通知书                              |          |
| !  答娅文件下载                                                                                                    | !    合同确认                                       |                                      |          |
|                                                                                                    |                                                 |                                      |          |
|                                                                                                    |                                                 |                                      |          |
|                                                                                                    |                                                 | 交易文件查看                               |          |
|                                                                                                    |                                                 | 答疑文件查看                               |          |
|                                                                                                    |                                                 |                                      |          |
| 2、点击"上传投标文件",进行                                                                                                    | 文件上传并进行模拟解密。                                    |                                      | 批注 [x1]: |
| 1文件                                                                                                    |                                                 |                                      |          |
| 5日信息<br>15日始日- 1X7520186030                                                                                                    |                                                 | —                                    |          |
| 项目名称: 【图李波试】HL项目01 上f                                                                                                    | 这件                                              | ×                                    |          |
| 分包编号: JYZF2018G030<br>上的<br>分包名称: 【国家测试】HU项目01                                                                                                    | 投版文件: 选择文件上传                                    |                                      |          |
| 采购单位: 政采测试单位<br>开标时间: 2018年08月28日 09时00分                                                                                                    |                                                 |                                      |          |
| 标准时间: 2018年08月27日 14时49分34秒                                                                                                    |                                                 |                                      |          |
| 上传操作 【文件未递交】                                                                                                    |                                                 |                                      |          |
| ▲ 上传投标文件 *                                                                                                    | 为保障投稿文件顺利上传,请勿打开多个浏览高同时上传!<br>请上传后缀名为bztf类型的文件! |                                      |          |
|                                                                                                    |                                                 |                                      |          |
| ★ 请点击按钮上传投标文件,可以在投标截止时间前,将改或撤<br>标文件!                                                                                                    | 以解密                                             |                                      |          |
| ★ 第点由於印止产物技術文件,可以注控材料載止対別前前,例次或激<br>協文件!<br>★ 回想整整加上作材料文件,必须加上次上作的材料水子構築式<br>加工作!<br>■ 第六分→也当時付送20月前和自己自然的構成例え、在社科構成上計測                                                                                                    | 以關密:                                            |                                      |          |
| ★ 適点由設計上的投稿文件,可以在投稿載出的詞例,例及成識<br>版文件!<br>★ 如果要重新上的投稿文件,必须指上文上的的投稿文件描述才<br>版工作!<br>★ 適先分争点的的过程的时间自身的网络病况,在投稿載出的詞                                                                                                    | 13. 解 依                                         |                                      |          |
| <ul> <li>● 酒店店街田上特別紙次件,町以在2015年出土時期時,時次成業<br/>KSなH1</li> <li>◆ 知保愛業新上作長期次件, 必須第上次上時記長期次件搬送す<br/>あ上作1</li> <li>◆ 市品の中市地所以2019時頃日前6月時時時第二,在日時載山2月19</li> <li>レ、结果通知书查看</li> </ul>                                                                                                    | 以解放                                             |                                      |          |
| <ul> <li>● 酒店出版出上传的联文件,可以在1946編出台》時時,前文成編<br/>版文件1</li> <li>◆ 如果愛羅斯上作日報文件,必須新上次上作的日期文件描述す<br/>加上作1</li> <li>◆ 市品合中也比特已经的时间自身的时间有效之,在日時載出台別</li> <li>● 市品合中也比特已经的时间自身的时间有效之,在日時載出台別</li> <li>● 市品合中也比特兰提供的一些有效的一些有法的一些有法的一些有法的一些有法的。</li> </ul>                                                                                                    | 以解彼                                             |                                      |          |
| ★ 通点出版目上传的版文件,可以在254基组合的例外,何次低温<br>版文件!<br>★ 印度电频与优化版文件,必须高上文上代的历经文件描述在<br>新上行!<br>★ 不会计量优化的发送的时期已已有的网络频率、在264基组合的<br>人、结果通知书查看<br>功能说明:查看结果通知书。<br>操作步骤:                                                                                                    | 以解告                                             |                                      |          |
| ▲ 電台出版印上的股版文件,可以在1946年出土的同时,何次低量<br>版文件:<br>▲ 电限度等的上价股限文件, 会然而上次上价的股股文件量正式<br>能上行:<br>▲ 东公分+电优阶段已回参加附低回参加中的形式,在1946年出上的时<br>, 在公分+电优阶段已回参加中的形式,在1946年出上的时<br>, 在公台电优阶段已回参加中的形式,在1946年出上的时<br>, 在公台电优价段已经可能。<br>, 在1947年,一次一次一次一次一次一次一次一次一次一次一次一次一次一次一次一次一次一次一次                                                                                                    | ◎■●<br>■■■■■■■■■■■■■■■■■■■■■■■■■■■■■■■■■■■      |                                      |          |
| *      * (如果重新上作的%实件,可以在过多新出生的原则,你这些翻<br>* (如果重新上作的%实件,必须有上次上作的的你实件都是才<br>* 近日要新上作的%实件,必须有上次上作的的你实件都是才<br>* 近日要新上作的%实件,必须有上次上作的的你实件和更不<br>* 近日要新上作的%实件,也可以有一个的任何。<br>* 近日要新上作的%实件,也可以有一个的任何。<br>* 近日要新上作的%实件,也可以有一个的任何。<br>* 近日要新上作的%实件,也可以在这些新出生的。<br>* 近日要新上作的%实件,也可以在这些新出生的。<br>* 近日要新上作的%实件,也可以在这些新出生的。<br>* 近日要新上作的%实件,也可以在这些新出生的。<br>* 近日要新上作的%实件,也可以在这些新出生的。<br>* 近日要新上作的%实件,也可以在这些新出生的。<br>* 近日要新上作的《你们,你就能说我们的你们是一个的任何。<br>* 近日要新出生的。<br>* 近日要新出生的》。<br>* 近日要新出生的》。<br>* 近日。<br>* 近日。                                                                                                    | <sup>取勝密</sup><br>果通知书查看",如下图:                  |                                      |          |
| * <section-header>     * ششطه الا المراجة المراجع المراجع      لمراجع المراجع المراجع المراجع المراجع المراجع المراجع المراجع المراجع المراجع المراجع المراجع المراجع المراجع المراجع المراجع المراجع المراجع المراجع المراجع المراجع المراجع المراحم المراحم المراحم المراحم المراحم المراحم المراح</section-header> | ‱#≇<br>果通知书查看",如下图:                             |                                      |          |
| * 調盘點理上的時時文件,可以在39時職上的時期,前次編<br>KCYT<br>* 如時智慧上的時時之件,必須用上次上的時時的文件翻訳<br>第二日<br>* 新たり考虑時代法が時期に自給的時時期,在初時載止的時<br><b>4、结果通知书查看</b><br>功能说明:查看结果通知书。<br>操作步骤:<br>1、点击"我的项目-项目流程-结                                                                                                    | ‱⊯≋<br>果通知书查看",如下图:                             |                                      |          |

| Epóint   | 政府采购供应 | 商操作手册    | CS-XM-CZSC 张家港 2013 | 3021904-TB60301 V1.0                     |
|----------|--------|----------|---------------------|------------------------------------------|
| 项目流程     |        | 【国泰      | 测试】HL项目01           | ×<br>2 查看假标信息                            |
| 项目管理     | 交易前阶段  | 交易阶段     |                     | 商开标还有 <sup>0</sup> 天<br>1212 09:00-10:00 |
| <b>~</b> | 交易文件下载 | ! 上传响应文件 | ✓ 中标通知书直着           | 项目查看<br>首中标题知书                           |
| Ĩ        | 答疑文件下载 |          | ! 合同确认              |                                          |
|          |        |          |                     |                                          |
|          |        |          |                     |                                          |
|          |        |          |                     | 交易文件查看<br>答疑文件查看                         |

2、进入结果通知书查看页面,如下图:

| 打印中标通知书                            |                                             | ×                        |
|------------------------------------|---------------------------------------------|--------------------------|
| ⑦ ↑ / ♥ ▶ Q Ø<br>打印 左旋右旋 书签检索 倾声关于 | -<br>-                                      |                          |
|                                    |                                             | •                        |
|                                    | 项目编号: JYZF20186030                          |                          |
|                                    | 政采测试单位                                      |                          |
|                                    | 在江閉市政府采购中心组织的政采测试单位(采购单位)【国泰测试】出项目          |                          |
|                                    | 01(采购项目)中,经评委评定,现确定贵单位为中标(成交)单位,中标(成交)      |                          |
|                                    | 金額为壹佰元整(人民币100.00元)。你单位必须于2018年09月26日前与采购单位 |                          |
|                                    | 签订合同。                                       |                          |
|                                    | 特此通知。                                       | -<br>\$公共资源交易中心项目定制<br>✓ |
|                                    | S S 1/4 S S                                 | <b>■ ■ ■ − ■ ■ ■ +</b>   |

## 4.5、合同确认

**功能说明:**确认合同。

1、点击"我的项目-项目流程-合同确认",如下图:

| ereze<br>Classifier Classifier Cla | 政府采购供应商                                                                                                    | <b>ῆ操作手册</b>           | CS-XM-CZSC 张家港 2013                         | 021904-TB60301 V1.0                           |                                            |
|----------------------------------------------------------------------------------------------------|----------------------------------------------------------------------------------------------------|------------------------|---------------------------------------------|-----------------------------------------------|--------------------------------------------|
| Bit Bit Bit Bit Bit Bit Bit Bit Bit Bit                                                                                                    | 自流程                                                                                                    | 【国泰测                   | 试】HL项目01                                    | ×<br>2 查看段标信息                                 |                                            |
| I TRANK                                                                                                    | 反目管理<br>交易前阶段 ✓ 交易文件下载                                                                                                    | 交易阶段<br>! 上传响应文件       | 日均加         銀行中         単方加           成文局阶段 | ○ 第月転送有0天<br>1212 09:00-10:00<br>项目宣看 首 中候選知時 |                                            |
| Automatical production of the production of the pro                                   | !  答疑文件下载                                                                                                    |                        | i Arink                                     |                                               |                                            |
| A. BLAGEAGIBASATIGI, MATRIN:   A. BLAGEAGIBASATIGI, MATRIN:   A. BLAGEAGIBASATIGIC, MATRIN:   A. BLAGEAGIBASATIGIC, MATRIN, MATRINA, MATRINA,                                                                                                    |                                                                                                    |                        |                                             | 交易文件查看<br>答疑文件查看                              |                                            |
| mini function function funct    | 2、进入查看合同名<br>研合问备案                                                                                                    | 条页面,如下图:               |                                             | ×                                             | <b>批注 [x2]:</b> 详细讲解下这个页面的操作,应该有上传合同清稿加盖签章 |
| 2 合同信息       -         公開第111111111111111111111111111111111111                                                                                                    | 7 招标项目信息<br>項目編号: VZF2016603<br>項目名称: (国専選は) H<br>研究論号: VZF2018603<br>研究を称: (国専選は) H<br>采购公告发布日期: 2018-08-26<br>期算金額: 12456元 | J3周目01<br>J3周目01       | 成交动集公示波布日期: 2018-08-27                      | - ^                                           |                                            |
| 3 附伯息                                                                                                    | 2 合同信息<br>合同编号: NZE20186033<br>采购单位: 成采期运作位<br>合同签订时间:                                                                       |                        | 合同金额: 100.00 元<br>中标单位: 武乐测试单位              |                                               |                                            |
| ☆同备案和审核<br>1、采购人员登录采购平台,进行新增合同备案,起草合同如下图:                                                                                                    | 3 附件信息<br>电子符名称<br>注向网络案 段极 PDF [未签章]                                                                                        | 电子件列表(应击直着)            | <b>说明</b><br>白向論案                           | <br>. V                                       |                                            |
|                                                                                                    | ↑同备案和审核<br>1、采购人员登录೫                                                                                                    | 长购平台,进行新增 <sup>。</sup> | 合同备案,起草合同如下图                                | :                                             |                                            |
|                                                                                                    |                                                                                                    |                        |                                             |                                               |                                            |
|                                                                                                    |                                                                                                    |                        |                                             |                                               |                                            |

| E            | aint                 | 政府采则    | 肉供应商操作                                   | 手册                                   | CS                     | -XM-CZS      | C 张家港 2013                   | 021904-TB6        | 0301 V1.0     |
|--------------|----------------------|---------|------------------------------------------|--------------------------------------|------------------------|--------------|------------------------------|-------------------|---------------|
| 新增合          | 合同备案<br>译   提交信息     |         |                                          |                                      |                        |              |                              |                   |               |
| _            |                      | 预算金额:   | 234元                                     |                                      |                        |              |                              |                   |               |
| 02           | 合同信息                 |         |                                          |                                      |                        |              |                              |                   | —             |
|              |                      | 合同编号:   | JYZF2018G036-1                           |                                      |                        | 合同金额:        |                              | 123456789.00 元    |               |
|              |                      | 采购单位:   | 或采测试单位                                   |                                      |                        | 中标单位:        | 国泰测试                         |                   |               |
|              |                      | 合同签订时间: |                                          |                                      |                        |              |                              |                   |               |
| 03           | 附件信息                 |         |                                          |                                      |                        |              |                              |                   | —             |
|              | 电子件名称                |         | 电子件列                                     | 表(点击查看)                              | 电子件管理                  | -            | 畿                            | 明                 |               |
| <b>(*)</b> 合 | 同备案                  | 合同會     | 編                                        |                                      | 点击操作                   | 合同备案         |                              |                   | .:            |
| 04           | 处理历史                 |         |                                          |                                      |                        |              |                              |                   | —             |
|              | 步骤                   | 办理人员    | 收到时间                                     | 处理时间                                 |                        |              | 处理意见                         |                   |               |
|              | 3、点                  | 击操作     | ,上传 wo                                   | rd 合同附件                              | ,如下图:                  |              |                              |                   |               |
| A04          |                      |         |                                          |                                      |                        |              |                              |                   |               |
| 选择           | 如余<br>电子件上传          | 保存文件 清稽 | 并加盖印音                                    |                                      |                        |              |                              |                   |               |
| D =          | 8057                 |         |                                          |                                      |                        |              |                              |                   |               |
| 开始           | 「読入                  | 页面布局 引用 | 审阅 视图                                    | 章节 开发工具<br>▲   v(1 → != . != .   = . | =  +4+ -   A    +/ - m |              |                              | <b>v.</b> ++      |               |
| 第4月1日 - 1000 | ●● 第10 ●<br>● 复制 格式属 | BIU→    | AB • X <sup>2</sup> X <sub>2</sub> A • 2 |                                      | 별 점 일나 가 쁘 A           | aBbCcDd AaBt | (AaBb(AaBbC)<br>标題 2 标題 3 。新 | A メン<br>転・文字工具・ 雪 | (3) 下 找替换。选择。 |
| 文档纸          | 納图 书签                | ×       |                                          | 6                                    | C                      |              |                              | G.                | -             |
|              |                      |         |                                          | 合口                                   | 同备案                    |              |                              |                   |               |

4、点击"清稿并加盖印章",转换为 PDF 格式,如下图:

| 合同备案                                    |                                                                |
|-----------------------------------------|----------------------------------------------------------------|
| 选择电子件上传 保存文件 清稍并加盖印章                    |                                                                |
| □ □ □ □ □ ↓ /<br>开始 插入 页面布局 引用 审阅 视图 章节 | 开发工具                                                           |
|                                         | □ · □ · □ · □ · 1 · · · · · · · · · · ·                        |
| 文1984년8   书签 ×                          | 系统成为計画文件加至行連載并非接張为POF相式、型可UCEPOF文件上加重电子           印度、确定要这样境件吗? |
|                                         | 合同备案                                                           |
|                                         |                                                                |
| 显示级别 ▼ 100% ▼                           |                                                                |

5、文件上传后,进行签章,然后提交审核。

# 政府采购供应商操作手册

CS-XM-CZSC 张家港 2013021904-TB60301 V1.0

| 25.100.4      |                                                                                         |                    |          |          |            |           |
|---------------|-----------------------------------------------------------------------------------------|--------------------|----------|----------|------------|-----------|
| が喧口           |                                                                                         |                    |          |          |            |           |
| 修以由           | <f th="" 提父信息<=""><th>ホロ々称・ 同寿運行しが011月巻八</th><th>π.</th><th></th><th></th><th></th></f> | ホロ々称・ 同寿運行しが011月巻八 | π.       |          |            |           |
|               |                                                                                         | 请输入意见              |          |          |            | ×         |
|               |                                                                                         | 确认提交 取消            | □ 手机短信提醒 |          | 当前步骤:采购人起草 | 当前操作:提交信息 |
|               | <b>1</b> 21                                                                             | 签署意见               |          |          |            |           |
|               | *                                                                                       | 请审核                |          | 我的意见模版   |            |           |
|               |                                                                                         |                    |          |          |            |           |
| 02            | 合同信息                                                                                    |                    |          |          |            |           |
|               |                                                                                         |                    |          |          |            |           |
|               |                                                                                         |                    |          |          |            |           |
|               |                                                                                         |                    |          |          |            | -         |
|               |                                                                                         |                    |          |          |            |           |
| 03            | 附件信息                                                                                    |                    |          |          |            | - 1       |
|               | 电子件名称                                                                                   | □ 加入我的意见模版         |          |          |            | <b>P3</b> |
| <b>(*)</b> 合同 | 备案                                                                                      | <b>波明</b> [木亚华]    |          | AddateTh | 口问证未       |           |

6、供应商确认,如下图:

| 待办 | 事宜处理     |                                  |                                |
|----|----------|----------------------------------|--------------------------------|
| 采购 | 中心审核 不同意 |                                  |                                |
| 01 | 招标项目信息   |                                  |                                |
|    | 项目编号     | 请输入意见                            | ×                              |
|    | 项目名称     | 确认提交 取消 手机短信提醒                   | 当前步骤:供 <b>应商确认</b> 当前操作:采购中心审核 |
|    | 标段编号     | 签署意见                             |                                |
|    | 标段名称     | 同意                               | 我的意见横版                         |
|    | 采购公告发布日  |                                  |                                |
|    | 预算金统     |                                  |                                |
| 02 | 合同信息     |                                  |                                |
|    | 合同编号     |                                  |                                |
|    | 采购单位     |                                  |                                |
|    | 合同签订时间   |                                  |                                |
| 02 | 附供信自     | □ 加入我的意见機版                       |                                |
| 03 | 「日本」     | ata Jak malami ya kata anke mila | Nam                            |

7、供应商确认后,然后提交采购中心备案,如下图:

| <b>دېښد</b><br>مېر | 采购供应商操作手册          | CS-XM-CZSC 张家港 2013021904-TB60301 | V1.0    |
|--------------------|--------------------|-----------------------------------|---------|
|                    |                    |                                   |         |
| 【采购中心审核】政府采购       | 合同备案:【国泰溯试】HL项目01  |                                   | ×       |
| 提交备案 不同意           |                    |                                   |         |
| 01 招标项目信息          |                    |                                   | ⊘ ^     |
| 项目                 | 请输入意见              | ×                                 |         |
| 项目                 | · 确认提交 取將 · 手机短倍提醒 | 当前步骤:采购中心审核 当前操作:提交备案             |         |
| 标段                 | ▲ 签署意见             |                                   |         |
| 标段                 | [回款<br>]           | 我的意见横旋                            |         |
| 采购公告发布             | E                  |                                   |         |
| 预算:                | 12                 |                                   |         |
| 02 合同信息            |                    |                                   | $\odot$ |
| 合同                 | 8                  |                                   |         |
| 采购                 | te                 |                                   |         |
| 合同签订               | n                  |                                   |         |
| 03 附件信息            | □ 加入我的意见模版         |                                   | $\odot$ |
| 电子件名称              | 电子件列表(点击直看)        | 说明                                |         |
| (*)合同备案            | 投标PDF [未签章]        | 合同醫室                              |         |

备注:由采购人起草上传合同附加并签章,转交供应商确认并提交采购中心备案。

## 五、 中标项目

## 5.1、交易文件下载

功能说明:投标人下载交易文件。

#### 操作步骤:

1、点击"中标项目-项目流程-交易文件下载",如下图:

| 项目加加 |         |               |        |         |                   | ^       |
|------|---------|---------------|--------|---------|-------------------|---------|
|      |         |               | 国泰测试   | tbyj820 | )oio-2            | Í       |
| 项目管理 |         |               |        |         | 🔲 已完成 📕 进行中 🔲 未完成 | 一 开评标场  |
|      | 交易前阶段   | $\rightarrow$ | 交易阶段   | >       | 成交后阶段             |         |
|      |         |               |        |         |                   | 项目查看    |
| -    | 交易文件下载  |               | ! 询价报价 |         | ! 中标通知书查看         | 首 中标通知书 |
|      |         |               |        |         |                   |         |
|      |         |               |        |         |                   |         |
|      |         |               |        |         |                   |         |
|      |         |               |        |         |                   |         |
|      |         |               |        |         |                   |         |
|      |         |               |        |         |                   |         |
|      |         |               |        |         |                   | 交易文件查看  |
|      |         |               |        |         |                   | 答疑文件查看  |
|      |         |               |        |         |                   |         |
| 2、ì  | 进入"交易文件 | 下载"页面         | ī,如下图: |         |                   |         |
|      |         |               |        |         |                   |         |

| <b></b> 政府采购供应商操作手册                                                                                                    | CS-XM-CZSC 张家港 2013      | 8021904-TB6030 | 1 V1.0 |
|----------------------------------------------------------------------------------------------------|--------------------------|----------------|--------|
|                                                                                                    |                          |                |        |
| 交易文件下载                                                                                                    |                          |                | ×      |
| 01 基本信息                                                                                                    |                          |                | _ ^    |
| 项目编号: JYZF2018G040                                                                                                    | 项目名称: 国泰测试byj82公开验证      |                | -      |
| 02 标段信息                                                                                                    |                          |                | -      |
| 序 标段编号 ◆ 标段名称 ◆                                                                                                    | 預算金額(元) ≎                | 采购方式 ≎         | 查看     |
| 1 JYZF2018G040-1 国泰测试byj8202gt-1                                                                                                    | 324234234                | 公开招标           | Q      |
| 10 • H 4 1 /1 • H                                                                                                    |                          | 每页 10          | 条,共1条  |
| 03 采购文件下载情况                                                                                                    |                          |                | -      |
| 下载交易文件                                                                                                    |                          |                |        |
| 15 7Heema 15 7Heema 15 7H | 2018-09-07 09:00:00 成化金融 | 123 元          |        |
|                                                                                                    |                          |                | ×      |

|               | 注意点:   | 为了保证文件正常下载, | 请不要使用迅雷等下载软件下载文件, | 请右击1 | 「載圖邨【 🛃 ] -目标另存为,进行文件下 <b>载。</b> |    |    |
|---------------|--------|-------------|-------------------|------|----------------------------------|----|----|
| 01            | 交易文件附件 |             |                   |      |                                  |    | —  |
|               | 电子件名称  |             | 电子件列表(点击查看)       |      |                                  | 说明 |    |
| <b>(*)</b> 招标 | 家文件    | ck233.jpg 患 |                   | 共1 个 | 招标文件                             |    | .i |

4、下载成功后,会显示橘黄色,点击"查看下载情况"显示下载记录,如下图:

| 交易文件下载             |                 |                     |        | ×      |
|--------------------|-----------------|---------------------|--------|--------|
| 01 基本信息            |                 |                     |        | —      |
| 项目编号: 」Y           | ZF2018G040      | 项目名称: 国泰测试byj82公开验证 |        | - 1    |
| 02 标段信息            |                 |                     |        | —      |
| 序 标段编号 ≎           | 标段名称 ≎          | 預算金額 (元) 🗘          | 采购方式 🕈 | 查看     |
| 1 JYZF2018G040-1   | 国泰测试byj8202gt-1 | 324234234           | 公开招标   | Q      |
| 10 •     • 1 / 1 • | н               |                     | 每页 10  | 0条,共1条 |
| 03 采购文件下载情况        |                 |                     |        |        |
| 下载交易文              | (#              | Q 查看下载航况            |        | Ň      |

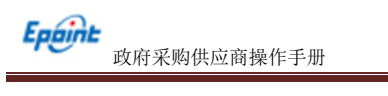

## 5.2、询价报价

**功能说明:**进行询价报价。

#### 操作步骤:

1、点击"中标项目-项目流程-询价报价",如下图:

|          |        | 家测试】 力包           | ☑ 查看投标    |
|----------|--------|-------------------|-----------|
| 管理       |        | 🔲 已完成 📒 进行中 🔲 未完成 | 开评标场地智未预约 |
| 交易前阶段    | 交易阶段   | 入 成交后阶段           |           |
|          |        |                   | 项目查看      |
| ✓ 交易文件下载 | ! 询价报价 | ! 结果通知书查看         | 日结果通知书    |
|          |        |                   |           |
|          |        |                   |           |
|          |        |                   |           |
|          |        |                   |           |
|          |        |                   |           |
|          |        |                   |           |
|          |        |                   |           |
|          |        |                   |           |

3、进入询价报价页面,如下图:

| 询化 | 很价        |                                        |               |                     |   |
|----|-----------|----------------------------------------|---------------|---------------------|---|
| 提交 | ·报价 撤回报价  |                                        |               |                     |   |
| 01 | 标段信息      |                                        |               | —                   | ^ |
|    | 标段编号:     | zjg201808001-1                         | 标段名称:         | 【国泰测试】分包            |   |
|    | 采购单位:     | 政采测试单位                                 | 采购预算(元):      | 100.00              |   |
|    | 联系人:      | 323232                                 | 联系人电话:        |                     |   |
|    | 词价报价开始时间: | 2018-08-27 14:00:37                    | 词价报价截止时间:     | 2018-08-29 14:00:39 |   |
|    |           |                                        |               |                     |   |
| 02 | 报价明细      |                                        |               |                     |   |
|    | 报价(元):    | •                                      | 商品供货期(天):     | •                   |   |
|    | 品牌及型号:    |                                        | 质保闢(月):       |                     |   |
|    | 联系人:      | •                                      | 联系电话:         | •                   | 1 |
|    | 报价内容:     | ● 段藻样式 ▼  字体 ▼  字号 ▼ B I 里 abs x' ×, 6 | λ (Λ  ≡ ≡ ≡ ≡ |                     |   |
|    |           | ▲ № 88 82 84 × 22 1 1 1 1 日日 伊 市 国 № 1 | 🎕 🗟 😿 🗟 😹     |                     |   |
|    |           | 📓 🖉 🕬 🎚 🛄 🛄 🖄 🍼 🎾 🦉 🍘 💷 🚥 🔅 🕵 U 💷      | Ω 😳 斗 🏢 🔀 🔱   |                     |   |
|    |           |                                        |               |                     |   |
|    |           |                                        |               |                     |   |
|    |           |                                        |               |                     |   |
|    |           |                                        |               |                     |   |

4、填写页面内容,点击"提交报价"按钮,如下图:

| '   | び 政府 羽    | 采购供应商操作手册           | ŀ                        | CS-XM-CZSC 疗 | K家港 2013021904-TB60301 | V1. |
|-----|-----------|---------------------|--------------------------|--------------|------------------------|-----|
|     |           |                     |                          |              |                        |     |
| 询价  | 民价        |                     |                          |              |                        |     |
| 提交接 | 發价 撤回报价   |                     |                          |              |                        |     |
| 01  | 标段信息      |                     |                          |              |                        |     |
|     | 标段编号:     | zjg201808001-1      |                          | 标段名称:        | 【国泰测试】分包               |     |
|     | 采购单位:     | 政采测试单位              |                          | 采购预算(元):     | 100.00                 |     |
|     | 联系人:      | 323232              |                          | 联系人电话:       |                        |     |
|     | 询价报价开始时间: | 2018-08-27 14:00:37 | 提醒                       |              | 2018-08-29 14:00:39    |     |
| 02  | 报价明细      |                     |                          |              |                        |     |
|     | 振价(元):    | *                   | () 銀价成功!                 |              |                        |     |
|     | 品牌及型号:    |                     | Ŭ                        |              |                        |     |
|     | 联系人:      | * 张                 |                          | 确定           | 13815263625            |     |
|     | 振价内容:     | *                   | [字号 ▼ B I ∐ abe x* ×, 8Å |              |                        |     |
|     |           | 3 to 2 X 2 5 2 4 2  | ▶ ▶   田田健健園  199 199 199 |              |                        |     |
|     |           |                     | 🧟 🝓 🚍 🗔 🗠 🖏 🎇 U 🗐 2      |              |                        |     |

## 5.3、中标通知书查看

**功能说明:**查看中标通知书。

#### 操作步骤:

1、点击"中标项目-项目流程-中标通知书查看",如下图:

| 项目流程          |   | 国泰测证   | tbyj82 | 0oio-2               |        |
|---------------|---|--------|--------|----------------------|--------|
| 项目管理<br>交易前阶段 | > | 交易阶段   | >      | 已完成 进行中 未完成<br>成交后阶段 | 0 开评标题 |
| ✓ 交易文件下载      |   | ] 询价报价 |        | ! 中标通知书查看            | 项目查看   |
|               |   |        |        |                      |        |
|               |   |        |        |                      |        |
|               |   |        |        |                      | 交易文件查看 |
|               |   |        |        |                      | 答疑文件查看 |

2、进入中标通知书查看页面,如下图:

政府采购供应商操作手册

| ŦŒ         | 打印中标通知书 |  |                |         |                |                                                             |        |                |  |  |
|------------|---------|--|----------------|---------|----------------|-------------------------------------------------------------|--------|----------------|--|--|
| ()<br>7760 | ◆<br>左旋 |  | <b>◆</b><br>茶茶 | ■<br>检索 | <b>○</b><br>鏡面 | <b>0</b><br>关于                                              |        |                |  |  |
|            |         |  |                | Г       |                |                                                             |        | ^<br>^         |  |  |
|            |         |  |                | L       |                |                                                             |        |                |  |  |
|            |         |  |                | L       |                | 项目编号: JYZF2018E035-1                                        |        |                |  |  |
|            |         |  |                | L       |                | order with Table 1-18 Add Add                               |        |                |  |  |
|            |         |  |                | L       |                | 赵杰测试单位:                                                     |        |                |  |  |
|            |         |  |                | L       |                | 在江阴市政府采购中心组织的 <u>江阴市周庄镇人民政府</u> (采购单位) <u>国泰测试</u>          |        |                |  |  |
|            |         |  |                |         |                | <u>by j820橘猫t-1</u> (采购项目)中,经评委评定,现确定责单位为中标(成交)单位,          |        |                |  |  |
|            |         |  |                |         |                | 中标(成交)金额为 <u>壹拾贰万叁仟壹佰贰拾叁元整</u> (人民币 <u>123123.00</u> 元)。你单位 | ž      |                |  |  |
|            |         |  |                | L       |                | 必须于2018年08月29日前与采购单位签订合同。                                   |        |                |  |  |
|            |         |  |                | L       |                | 特此通知。                                                       |        |                |  |  |
|            |         |  |                | L       |                | 824 a. da str                                               |        |                |  |  |
|            |         |  |                |         |                | 附: 1、内谷:                                                    |        |                |  |  |
|            |         |  |                |         |                | 国泰测试by j820橘猫t-1                                            | 第<br>— |                |  |  |
|            |         |  |                |         |                | 2、数量: 0                                                     | 联      | ·交易中心项目定制<br>▼ |  |  |
|            |         |  |                |         |                | ⊘ ⊘ 1/3 ⊘ ⊘                                                 | ਜ      | • • • - • • •  |  |  |